# FLESSIBILITA' ORARIO DI LAVORO

### LINEE GUIDA

Rome, Ottobre 2018

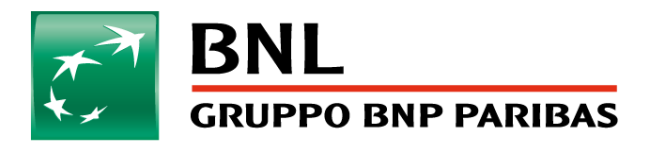

La banca per un mondo che cambia

...attuazione di politiche che permettano di conciliare le esigenze aziendali verso una maggiore flessibilità organizzativa con le aspettative dei lavoratori verso soluzioni che valorizzino il bilanciamento del rapporto di lavoro e vita privata...

...nell'ambito degli obiettivi del Piano 2017-2020 e ferme le necessarie compatibilità con le esigenze organizzative e produttive, incoraggino un approccio organizzativo basato sulla ricerca di maggiori flessibilità nella gestione del tempo di lavoro, promuovendo, nel contempo, un migliore contemperamento tra esigenze familiari e lavorative.

...immaginando soluzioni diversificate in relazione alle caratteristiche organizzative e produttive dei diversi ambiti lavorativi...

...ferma la durata dell'orario di lavoro settimanale e giornaliero...per il personale full time non in turno...**previo accordo con il proprio Responsabile diretto in relazione e compatibilmente con le esigenze organizzative e produttive aziendali**...

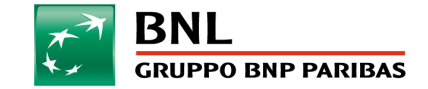

# Flessibilità degli orari di lavoro

- E' utilizzabile da Aree professionali e Quadri direttivi
- Possibilità di individuare l'orario di inizio (e relativo orario di uscita) della prestazione lavorativa nell'ambito delle seguenti articolazioni possibili:
  - 07:00 15:30
  - 07:30 16:00
  - 08:00 16:30
  - 08:30 17:00
  - 09:00 17:30
  - 09:30 18:00
  - 10:00 18-30
- Ciascuna fascia oraria mantiene, come nell'orario ordinario, la flessibilità in ingresso di mezz'ora e si differenziano tra Tiburtina e Aldobrandeschi nella durata della pausa pranzo
- La richiesta di una fascia oraria deve essere inserita dal dipendente e deve essere approvata dal Responsabile

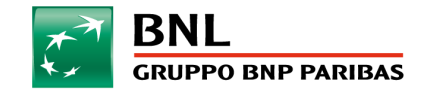

Il dipendente inserirà in My Self Service la richiesta accedendo, nella sezione Le mie richieste, al TAB "Sostituzione orario di lavoro".

|                   |                                  | \$\$ €                                                                                                    |
|-------------------|----------------------------------|----------------------------------------------------------------------------------------------------|
| -                 | My Self Service                  | y Self Service Buongiorno Cavalieri Luciano                                                                                                    |
| I miei avvisi     | 7 Assenze                        | Refines for a class (he is all Leven)           Hereinsteine granities-specific-bistered states           1         Name           020041102100-11-bistered states         Image: Classic bistered states |
| e s               | ㎡社 Presenze fuori sede           |                                                                                                    |
| Le mie richieste  | → Missioni                       |                                                                                                    |
| La mia situazione | 💕 Rimborsi                       |                                                                                                    |
|                   | Servizi per la famiglia          | MySelfService -> Le mie richieste -> Sostituzione Orario di Lavoro                                                                                                    |
|                   | Dichiarazioni datore di lavoro   |                                                                                                    |
|                   | Sostituzione di titolare assente |                                                                                                    |
|                   | Tesserino Provvisorio            |                                                                                                    |
|                   | Sostituzione Orario di lavoro    |                                                                                                    |

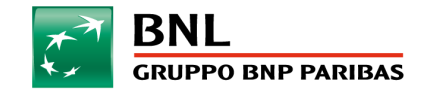

My Self Service -> Le mie richieste -> Sostituzione Orario di Lavoro

### Una volta entrato nel TAB potrà scegliere

- La fascia orario prescelta
- Periodo di riferimento (Da A)

|                                                                  |      |           | $\sim$ |                                                                  |                 |  |
|------------------------------------------------------------------|------|-----------|--------|------------------------------------------------------------------|-----------------|--|
| Richiesta Sostituzione Orario di Lavoro                          |      |           |        | Richiesta Sostituzione Orario di Lavoro                          |                 |  |
| Pianificazione giornaliera orario lavorativo: Seleziona un turne | 0    |           |        | Pianificazione giornaliera orario lavorativo: Seleziona un turno |                 |  |
| Orario                                                           |      | Seleziona | ~      | Orario                                                           | Seleziona 🗸     |  |
| 07:00:00 13:00:00 - 14:00:00 15:30                               | 0:00 | •         |        | 07:00:00 13:00:00 - 14:00:00 15:30:00                            |                 |  |
| 07:30:00 13:00:00 - 14:00:00 16:00                               | 0:00 | 0         |        | 07:30:00 13:00:00 - 14:00:00 16:00:00                            | 0               |  |
| 08:00:00 13:00:00 - 14:00:00 17:00                               | 0:00 | •         |        | 08:00:00 13:00:00 - 14:00:00 17:00:00                            | 0               |  |
| 08:30:00 13:00:00 - 14:00:00 17:30                               | 0:00 | 0         | $\sim$ | 08:30:00 13:00:00 - 14:00:00 17:30:00                            | <b>Ø</b>        |  |
|                                                                  | 41   |           |        |                                                                  | 1 22 (49 /22 42 |  |
| Ua                                                               | AI   | ł         | nvia   | Dai 15/10/2018                                                   | AI 23/10/2018   |  |
| chermata iniziale                                                |      |           |        | Selezionare Fascia orario, Dal-Al e premere INVIA                |                 |  |

Le richieste non sono applicabili al sabato o alla domenica, ai festivi, semifestivi o giornate di Santo patrono

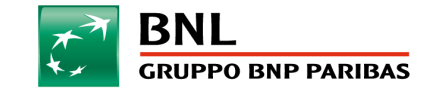

My Self Service -> Le mie richieste -> Sostituzione Orario di Lavoro

# La richiesta non può essere fatta per più di 5gg lavorativi consecutivi

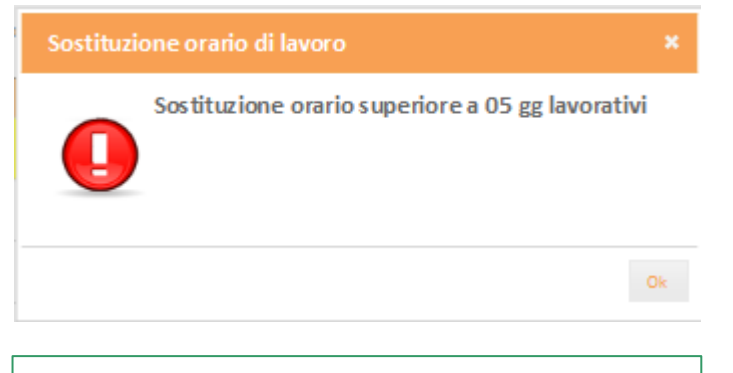

Se viene richiesta una sostituzione di orario per più di 5 gg lavorativi -> messaggio di errore Non possono essere inserite per lo stesso giorno più richieste di sostituzione di orario

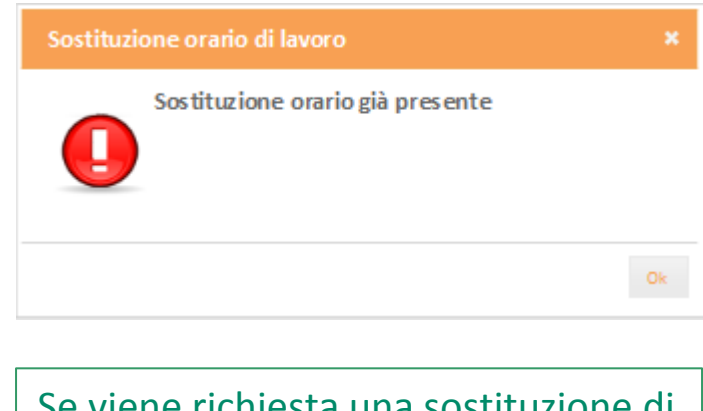

Se viene richiesta una sostituzione di orario che va in sovrapposizione con un'altra richiesta , compare un messaggio di errore

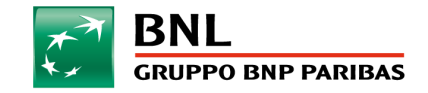

My Self Service -> Le mie richieste -> Sostituzione Orario di Lavoro

| Sostituzione orario di lavoro                                                      |                 | ж               |
|------------------------------------------------------------------------------------|-----------------|-----------------|
| Inserimento avvenuto<br>La richiesta deve essere<br>approvata dal tuo responsabile |                 |                 |
|                                                                                    | Vaial Riepilogo | Nuova Richiesta |
| Messaggio di inserimento avvenuto.                                                 |                 |                 |

Se si vuole inserire una nuova richiesta premere «Nuova Richiesta»

altrimenti premendo «Vai al Riepilogo» si viene reindirizzati alla pagina di visualizzazione delle richieste

Il dipendente potrà inserire la richiesta lo stesso giorno di competenza

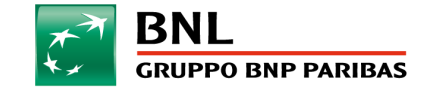

### **DIPENDENTE – Visualizzazione richieste**

My Self Service -> Le mia situazione -> Sostituzione Orario di Lavoro

|                                      | BNL SECURPTO BNP PARIBAS                                                                                    |
|--------------------------------------|----------------------------------------------------------------------------------------------------|
|                                      | Echonel My Self Service Buoneszere Grveilieri Lucience                                                      |
|                                      | My Self Service Residui e spettanze                                                                         |
| I miei avvisi                        | Assenze e Presenze fuori sede<br>Missioni                                                                   |
| Le mierichieste<br>La mia situazione | Servizi per la Famiglia<br>Dichiarazioni del datore di Lavoro                                               |
|                                      | Sostituzione d'orario         15/10/2018         18/10/2018         In approvazione         In approvazione |
|                                      | Sostituzione di titolare assente<br>Poteri di firma                                                         |

Vengono visualizzate tutte le richieste in attesa di approvazione e tutte le richieste già approvate con data inizio validità maggiore/uguale a data ordierna

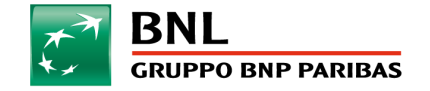

### **DIPENDENTE – Visualizzazione richieste**

My Self Service -> Le mia situazione -> Sostituzione Orario di Lavoro

| anificazione giomaliera | a orario lavorativo: Seleziona un turno |            |   |
|-------------------------|-----------------------------------------|------------|---|
|                         | Orario                                  | Seleziona  | ^ |
|                         | 07:00:00 13:00:00 - 14:00:00 15:30:00   |            |   |
|                         | 07:30:00 13:00:00 - 14:00:00 16:00:00   | 0          |   |
|                         | 08:00:00 13:00:00 - 14:00:00 17:00:00   | •          |   |
|                         | 08:30:00 13:00:00 - 14:00:00 17:30:00   | 0          | ~ |
|                         |                                         |            |   |
| 15/10/2018              |                                         | 19/10/2019 |   |

Premendo il pulsante modifica 🥥 viene riproposta la fascia selezionata con la possibilità di modificare la fascia e il periodo della richiesta

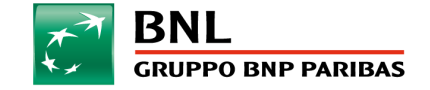

# **DIPENDENTE – Visualizzazione richieste**

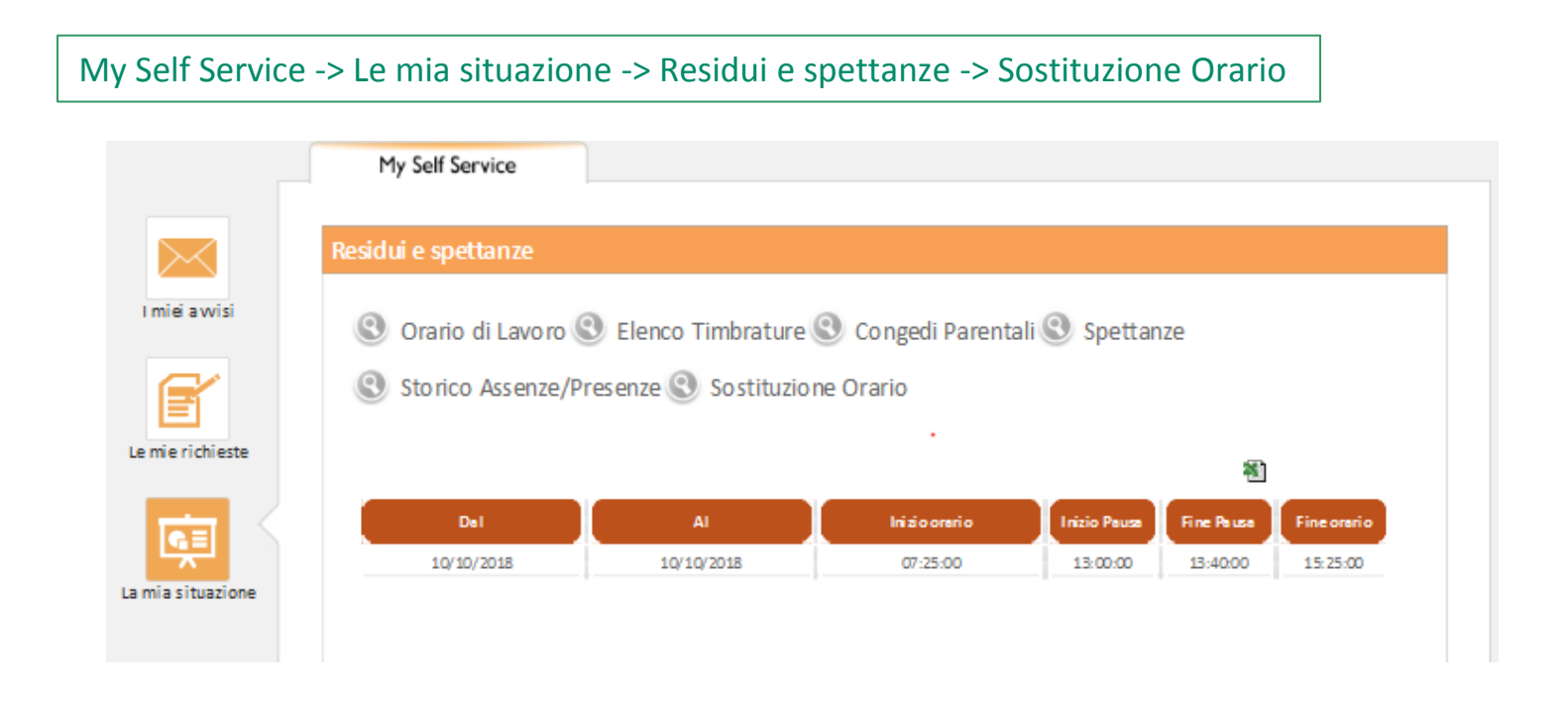

E' possibile visualizzare le richieste di sostituzione orario approvate dal manager premendo la lente vicino a «Sostituzione Orario». Verranno visualizzate tutte le richieste approvate dal manager a partire dal mese precedente alla data e fino al mese successivo alla data di sistema. Sarà possibile scaricare su excel le richieste visualizzate.

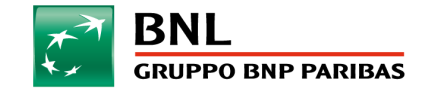

### **MANAGER – Visualizzazione sospesi**

#### My Self Service -> Avvisi e Sospesi

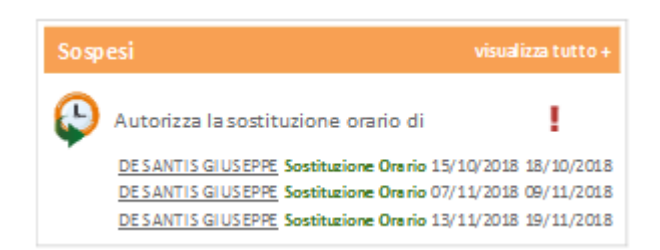

Il manager tra i Sospesi visualizzerà tutte le richieste di sostituzione orario da approvare

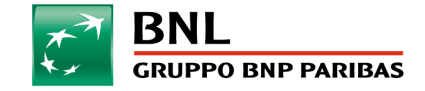

### **MANAGER – Visualizzazione richieste**

My Self Service -> Autorizza e giustifica

|                        |                                                                                                    | <b>\$</b> +                                                                                |
|------------------------|----------------------------------------------------------------------------------------------------|--------------------------------------------------------------------------------------------|
|                        | My Self Service Manager Self Service                                                                                                    | 11 ottobre 2018<br>Buonesere Gestaldi Merco                                                |
| Avvisi e sos pesi      | Assenze e Presenze fuori sede<br>Assenze non giustificate e Straordinari<br>Missioni                                                                                                    |                                                                                            |
| Autorizza e giustifica | Sostituzione Orario di lavoro  Puoi approvare e/o rifiutare più richieste e salvarle in un unico click  DE SANTIS CIUSERDE                                                                                                    | Salva                                                                                      |
| Abilita e revoca       | DE SANTIS GIOSEPPE           SOSTITUZIO NE D'ORARIO         15/10/2018         18/10/2018           SOSTITUZIO NE D'ORARIO         07/11/2018         09/11/2018           SOSTITUZIO NE D'ORARIO         07/11/2018         09/11/2018           SOSTITUZIO NE D'ORARIO         13/10/2018         14/00:00-17:00:00           SOSTITUZIO NE D'ORARIO         13/11/2018         19/11/2018           SOSTITUZIO NE D'ORARIO         13/11/2018         19/11/2018 | <ul> <li>* * @</li> <li>* @</li> <li>* @</li> <li>* @</li> <li>* @</li> <li>* @</li> </ul> |

Il manager, nel nuovo tab «Sostituzione Orario di lavoro», potrà approvare/rifiutare più richieste contemporaneamente

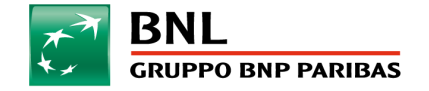

### **MANAGER – Autorizzazione richieste**

My Self Service -> Autorizza e giustifica

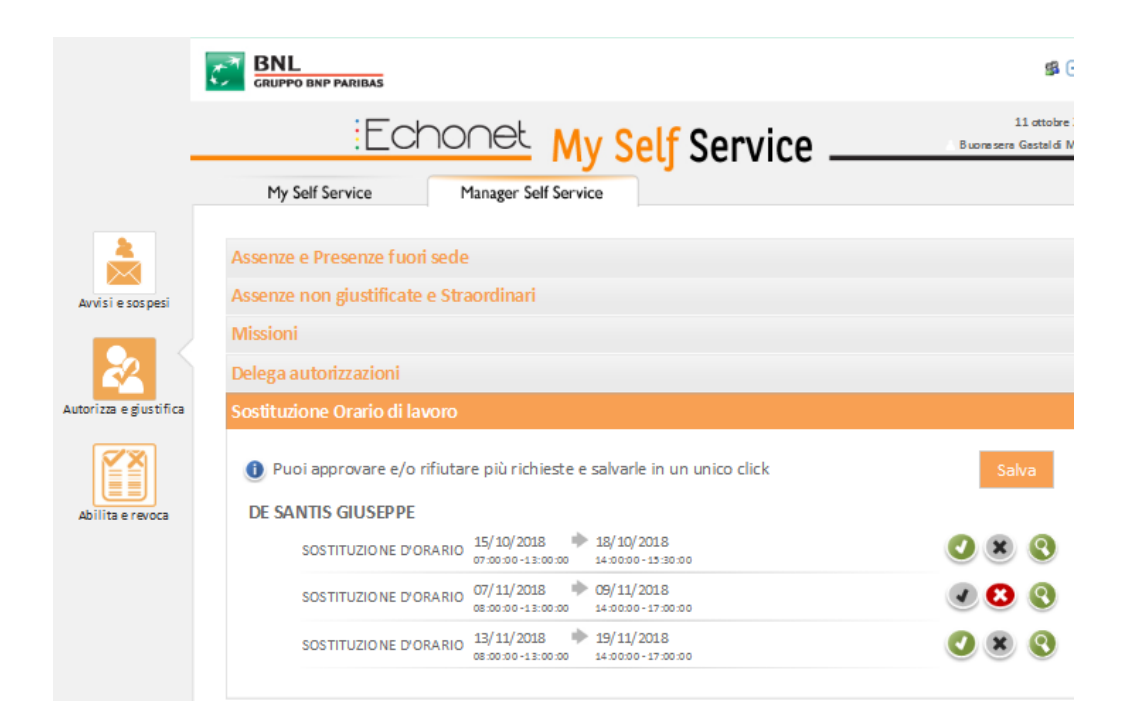

Premendo su ② la singola richiesta viene approvata.
Premendo su ③ la singola richiesta viene rifiutata.
Per salvare le singole richieste premere sava

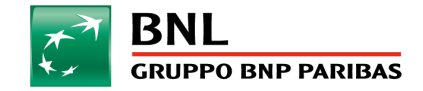

# **MANAGER – Autorizzazione Assenze da giustificare**

| MySelfServic          | e -> Autorizza e giustifica – Assenze non autorizzate e straordinari           |
|-----------------------|--------------------------------------------------------------------------------|
|                       | Echonet My Self Service                                                        |
|                       | My Self Service Manager Self Service                                           |
| Avvisi e sospesi      | Assenze e Presenze fuori sede<br>Assenze non giustificate e Straordinari       |
|                       | Assenze Approvate × n un unico click                                           |
| utorizza e giustifica | Impossibile effettuare l'operazione.<br>La posizione sarà aggiornata da domani |
|                       | ssenza da giustificare 🔽                                                       |
| Abilita e revoca      | Ok ssenza da giustificare 🔽 🔮                                                  |

Il sistema, in fase di autorizzazione di un'assenza da giustificare con un giustificativi es. ROL, verifica se è presente una richiesta di sostituzione autorizzata per lo stesso giorno, in questo caso il sistema presenta il messaggio bloccante.

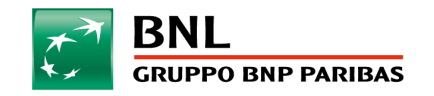

# **MANAGER – Visualizzazione riepilogo richieste**

| My Self Servio         | ce -> Avvisi e s       | sospesi ->     | Sostituzi            | one <mark>Or</mark> ar | io           |               |                    |
|------------------------|------------------------|----------------|----------------------|------------------------|--------------|---------------|--------------------|
|                        | My Self Service        | M              | Manager Self Service |                        |              |               |                    |
| <u> </u>               | Sospesi                |                | visualizza           | atutto+ Av             | rvisi        |               | visualizza tutto + |
| Awisi e sospesi        | Non                    | hai attività   | da fare              |                        | Non son      | o presenti nu | ovi avvisi         |
| 2                      | Impegni del Team       | Presenze       | e Ferie O            | biettivo               | Solidarietà  | Straordinari  | Storico richieste  |
| Autorizza e giustifica | Sostituzioni           | Banca Ore      | Sostituzio           | ne orario              |              |               |                    |
|                        | No                     | mina tivo TUTT |                      | 2                      |              |               |                    |
| Abilita erevoca        |                        | Dal            |                      |                        | AI           |               | 袛                  |
|                        | Nominativo             | Del            | A                    | OrarioInizio           | Inizio Pausa | Fine Pausa    | Orario Fine        |
|                        | CAPPOLI<br>ALESSANDRA  | 11/10/2018     | 11/10/2018           | 10:00:00               | 13:00:00     | 14:00:00      | 19:00:00           |
|                        | COPPOLA<br>ALESS ANDRA | 11/10/2018     | 11/10/2018           | 10:00:00               | 13:00:00     | 14:00:00      | 19:00:00           |

E' possibile visualizzare le richieste di sostituzione orario approvate per i dipendenti di cui si è responsabile selezionando il «Sostituzione Orario».

Verranno visualizzate tutte le richieste approvate a partire dal mese precedente e fino al mese successivo alla data di sistema.

E' possibile inserire dei filtri di selezione sul singolo nominativo e/o sulle date.

Sarà possibile scaricare su excel le richieste visualizzate

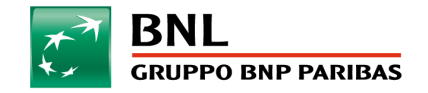

### **DIPENDENTE e MANAGER – sospesi e cancellazioni**

- Se la richiesta di modifica orario non viene approvata dal Responsabile, a seguito della timbratura del dipendente si genera un'assenza da giustificare in base all'orario associato al dipendente (orario standard) e non all'orario in attesa di approvazione.
- Se il Responsabile, senza aver precedentemente approvato la richiesta di modifica orario, inserisce un qualunque giustificativo per sanare l'assenza da giustificare che si è generata, il sistema presenterà un messaggio bloccante con il quale viene avvertito che per la stessa giornata esiste una richiesta non approvata.
- Il dipendente può cancellare la richiesta (SOLO) nel giorno stesso di competenza se viene a mancare o si modifica l'esigenza e occorre o ripristinare l'orario standard o inserire un orario diverso. La cancellazione non sarà soggetta a successiva approvazione del capo sia nel caso che la richiesta sia già autorizzata che nel caso in cui sia ancora in sospeso.
- Se viene inserito un cambio orario per più di un giorno continuativo, la cancellazione è consentita per il solo giorno di competenza.

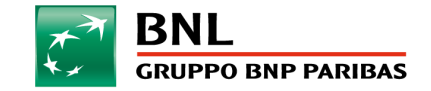

# **DIPENDENTE – Visualizzazione riepilogo richieste**

 Il dipendente avrà evidenza delle richieste fatte di fasce orario in uno specifico Tab Sostituzione orario di lavoro presente nella sezione La mia situazione in cui viene evidenziata una tabella (simile a quella oggi prevista nel tab "Storico Richieste") con indicazione per singolo giorno di Orario/Entrata/Uscita/pausa pranzo relativo al mese corrente, al mese precedente e al mese successivo. L'elenco dovrà essere scaricabile su excel

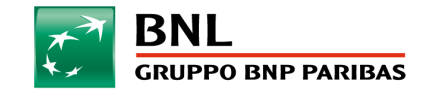

# PIANO DI COMUNICAZIONE AVVIO E GESTIONE FASE PILOTA

### **15-19 OTTOBRE**

• Incontri HR DIT con i <u>tutti</u> Manager DIT per condivisione linee guida

### **15 – 23 OTTOBRE**

• Incontri Manager DIT ciascuno con le proprie squadre per condividere le linee guida

### **24 OTTOBRE**

• Avvio fase di sperimentazione

### **NEL CORSO DEL PILOTA**

- Condivisione HR DIT/Manager DIT dell'andamento e di eventuali dubbi o criticità
- Raccolta eventuali punti per costruzione FAQ
- Apertura ticket solo per problematiche 'tecniche' su My Self no per aspetti gestionali che devono essere chiariti dai Manager

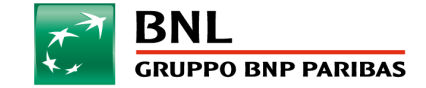